## Finding bus route information on the Parent Portal

1. From the Anoka Hennepin home page **Select the Lock and Key** 

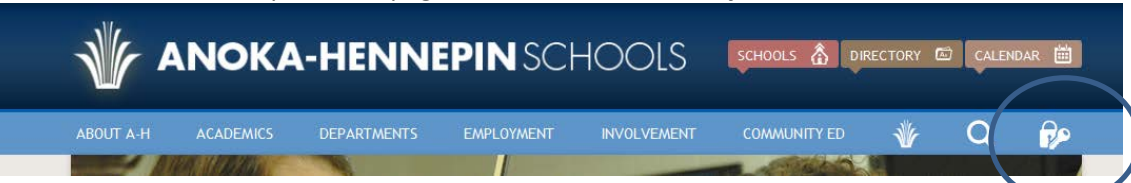

2. Log in using the A-HConnect Log in information sent to you

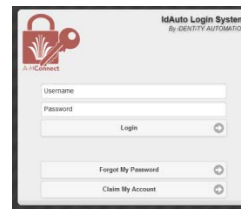

3. From the Menu page

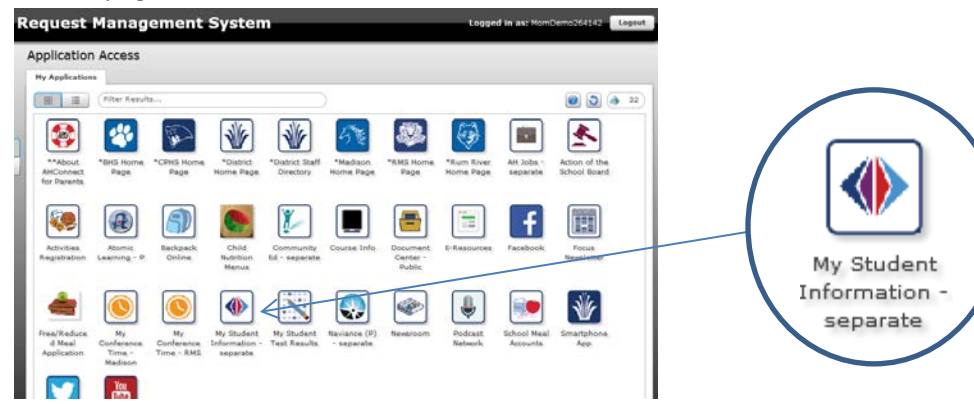

- 4. Click on the My Student Information you will be required to log in again
- 5. Log in on the Parent VUE Account Access screen using the same login name and password you used to log into A-HConnect
- 6. Select a Child
- 7. Select Student Info
- 8. At Bottom of Screen is the Transportation Information

Г

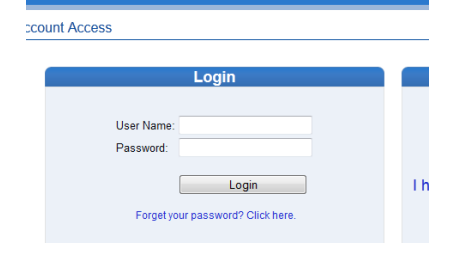

| Select Child >         | Bon Jovi   Cardin                             | sal   Demi   <mark>George</mark>   John | Mick   Reba              | I Rebel   Ringo            | Yoko               |            |             |               | Good evening, Mom Demo, 8/21/ |  |
|------------------------|-----------------------------------------------|-----------------------------------------|--------------------------|----------------------------|--------------------|------------|-------------|---------------|-------------------------------|--|
| Navigation<br>Messages | George<br>Blaine High School (76:396-5500)    |                                         |                          |                            |                    |            |             | STUDENT INF   |                               |  |
| Calendar               | Student Information 30                        |                                         |                          |                            |                    |            |             |               |                               |  |
| Course History         | Student Information                           |                                         |                          |                            |                    |            |             |               |                               |  |
| Course Request         | Student Name                                  | Perin D                                 |                          | Gender<br>Male             | Grade<br>42        |            |             |               |                               |  |
| Fee                    | Last Name Goes By                             | Inter Former                            | Nex runne                |                            | Student E          |            |             |               |                               |  |
| Health                 | - massimum                                    |                                         |                          | 04/01/1997                 | Georg_0            | anoka.k12  | mn.us       |               |                               |  |
| Report Card            | Phone<br>763-506-1148                         | Language Spoken in                      | Hame                     | Track                      | Blaine High School | i          |             |               |                               |  |
| School Information     | IN CASE OF EMER                               | GENCY. Names of persons who can assume  | temporary responsibility | y.                         |                    |            |             |               |                               |  |
| Student Info           | Paul Demo                                     | Relationship<br>Neighbor                |                          | Hame Phone<br>763-555-1234 |                    | Work Phone |             | Other Phone   |                               |  |
|                        | Name<br>Aunt Demo                             | Residenship<br>Aunt                     |                          | Form Phone<br>763-505-1030 |                    | Work Phone |             | Other Phone   |                               |  |
|                        | Physician and Deniat Information              |                                         |                          |                            |                    |            |             |               |                               |  |
|                        | Pryscan Itane<br>Dr. Jil Peterson - Blaine Me |                                         |                          |                            |                    |            | Extension   | Hospital      |                               |  |
| 8                      | Ornhal Name Donhal Phane Extension            |                                         |                          |                            |                    |            | Extension   | Devial Office |                               |  |
|                        | Transportation Inform                         | nation                                  |                          |                            |                    |            |             |               |                               |  |
|                        | bus Route To School                           | Pick Up Das Stop                        | AMBUSTINE                | Bus Route From School      | Orop Off Bus Stop  | -          | ActivityDus | Ac            | Why busing                    |  |